# 江苏省机动车驾驶人培训行业协会文件

苏驾协[2022] 1号

## 关于启动 2022 年度机动车教练员 网上再教育工作的通知

各市驾协、各驾培机构:

2022 年度江苏省机动车教练员网上再教育多媒体课件现已制作完 毕并正式上线,本会决定于 2022 年 6 月 18 日起启动 2022 年度机动车 教练员网上再教育工作。2022 年度机动车教练员网上再教育报名时间 为 2022 年 6 月 18 日至 2022 年 12 月 31 日,课程学习时间为 2022 年 6 月 18 日至 2023 年 3 月 31 日。届时,南京交投信息技术有限公司将提 供 2022 度机动车教练员网上再教育多媒体课件,供广大教练员学习使 用。

特此通知

附件1: 驾培企业后台管理操作流程 附件2: 教练员移动端(小程序)操作流程

## (此页无正文)

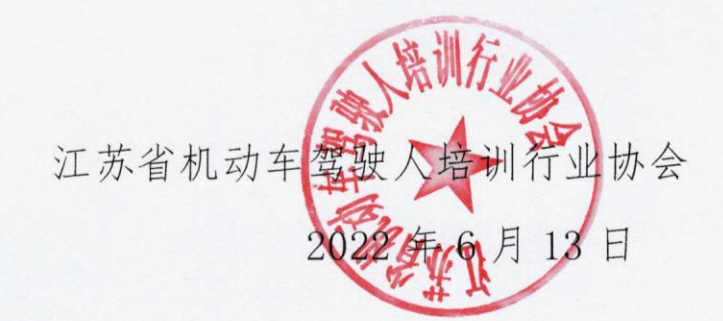

主题词:教练员 再教育 通知

 抄送:南京交投信息技术有限公司、无锡赛博盈科科技有限公司

 江苏省驾培协会秘书处
 2022年6月13日印发

#### 附件1:驾培企业后台管理操作流程

#### 1.企业登录

打开交通运输从业人员智能教育云平台:www.jxw12328.com, 点击"登录",选择"我 是企业"

| 交通运输从<br>Intelligent relication do | 业人员智能教育云平台<br>ud platform for transportation practitioners | 输入关键闭                       | Q 2028                                      |              |
|------------------------------------|------------------------------------------------------------|-----------------------------|---------------------------------------------|--------------|
| <u>首页</u> 行业资用                     | <b>举程展播 通知公告 个人中心</b>                                      |                             | <ul> <li>第二次是会社</li> <li>新品質提供単位</li> </ul> |              |
|                                    | <b>充分利用大数据</b><br>建立交通运输从1                                 | <b>分析、云计算、</b><br>业人员终身安全培训 | <b>AI、VR等先进技</b><br>II教育智能云平台               | 术手段          |
| 尚前培训                               | 安全教育                                                       | 继续教育 술 🗄                    | 安管考核 王                                      |              |
| 安全抽考                               | 教练员再教育                                                     |                             |                                             | 激活 Windows • |

用户名输入企业全称,默认密码为123456;

| 管理中心                 |            |  |  |  |  |  |
|----------------------|------------|--|--|--|--|--|
| 用户名                  | 企业全称       |  |  |  |  |  |
| <b>密码</b><br>请输入您的密码 | 默认密码123456 |  |  |  |  |  |
|                      | 登录         |  |  |  |  |  |

#### 2.教练员查询

点击左侧"教练员查询"菜单,可查询教练员学习情况。

| 10 <b>7</b> 8 <sup>0</sup> | 三 希前页            | • Kit.  | 8 100 100 100 100 100 100 100 100 100 10 |      |        |               |                      |      |      |      |                      |        |      |        | ۲          | - 8  | 5 |
|----------------------------|------------------|---------|------------------------------------------|------|--------|---------------|----------------------|------|------|------|----------------------|--------|------|--------|------------|------|---|
|                            | 9 - 100/1010 - 8 | ASTRA   |                                          |      |        |               |                      |      |      |      |                      |        |      |        |            |      |   |
|                            |                  |         |                                          |      |        |               |                      |      |      |      |                      |        |      |        |            |      |   |
|                            | 125.019:01       |         |                                          |      |        |               |                      |      |      |      |                      |        |      |        |            |      |   |
|                            |                  |         |                                          |      |        |               |                      |      |      |      |                      |        |      | 不用     | R - (1997) | 0    | н |
|                            | 649              | 姓名      | 身份证号                                     | 4635 | 人员类型 T | <b>课程名称</b> T | 注册的问                 | 开通时间 | 计划学时 | 完成学时 | 开始学习时间               | 克威学习时间 | KS T | 开通状态 マ | 推送状态 マ     | 1911 |   |
|                            |                  |         |                                          |      |        | 2022年度新练      |                      |      |      |      |                      |        |      |        |            |      |   |
|                            |                  | 4238-12 | 33                                       |      | 教练员    | 1801          | 2022-04-12 1<br>3:58 |      | 20   | 0    | 2022-06-08 1<br>4:13 | 2#     | 未完成  | 朱开酒    | 来源道        |      |   |
|                            | 4188             | 1910    |                                          |      |        | 2022-06-01    |                      |      |      |      |                      |        |      |        |            |      |   |

### 3.打印合格证明

点击"合格证明"按钮,企业可保存图片打印。

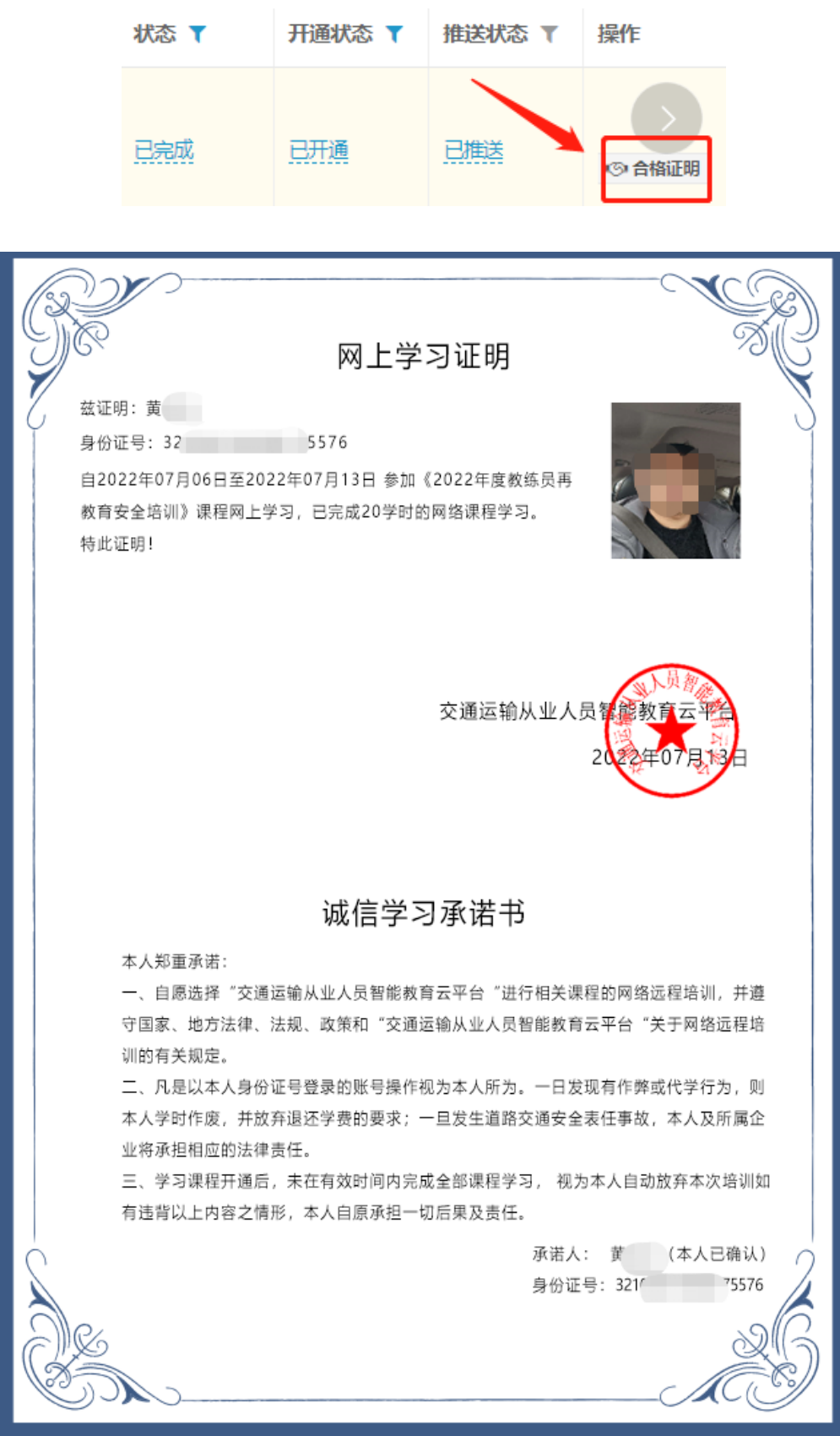

#### 1.扫码进入小程序

教练员扫码进入小程序,或使用微信小程序搜索"交学网"进入。

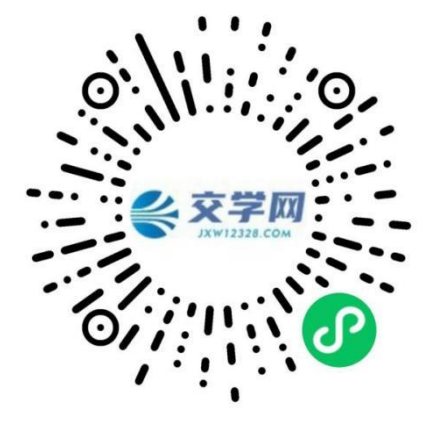

#### 2.登录绑定

点击左上角灰色头像,根据系统提示,依次点击授权登录。

| 10:38 🛪      |                                                                                                    | all 🗢 🖿           | <      | 登录             | •• • | 10:38 <b>-</b> |             | ul 🗢 🗊 |
|--------------|----------------------------------------------------------------------------------------------------|-------------------|--------|----------------|------|----------------|-------------|--------|
| <            |                                                                                                    | ••• 0             |        |                |      | <              | 登录          |        |
| 未登录 景计学时0学时  |                                                                                                    |                   |        |                |      |                |             |        |
|              |                                                                                                    | alteri estoreocco |        | <b>1</b>       |      |                |             |        |
| 江苏省交通运输庁が    | しましん しょうしん しょうしょう しょうしん しょうしん しょうしょう しょうしょう しょうしょう しょうしょう しょうしょう しょうしょう しょう | 能教育云平台            |        |                |      |                |             |        |
| 江苏省交通物流机     | 会会员单                                                                                                    | 位学习平台             |        |                |      |                | C           |        |
| THE PARTY OF | •••                                                                                                    |                   | 申请获取以「 | 下权限            |      | -              |             |        |
| ▶ 课程学习       |                                                                                                    |                   | 获得你的公开 | F信息(昵称,头像、地区等) |      | 申请获取以下权        | 限           |        |
|              |                                                                                                    |                   |        |                |      | 获得你的公开信        | 息(昵称,头像、地区等 |        |
| 岗前培训 日常安全培   | 训 继续教育                                                                                                    | 安全专项教育            |        | 授权登录           |      |                |             |        |
|              |                                                                                                    |                   |        |                |      |                |             |        |
| 教练员再教育       |                                                                                                    |                   |        |                |      |                |             |        |
|              |                                                                                                    |                   |        |                |      | ●**** 交学网 申请   |             |        |
| ▶ 我的         |                                                                                                    |                   |        |                |      | 获取你的昵称、        | 头像          |        |
| 🗢 🔦          |                                                                                                    | S                 |        |                |      | A 140          |             | ~      |
| 健康申报    亮码   | 通知公告                                                                                                    | 安全抽考              |        |                |      | 使用其他头像和眼       | 尼称          |        |
|              |                                                                                                    |                   |        |                |      |                |             |        |
| 新手描版 >>> 客服  | <b>战电话:025</b>                                                                                                    | -57726685         |        |                |      | 推              | 5绝 允许       | Ŧ      |
| ▶ 行业资讯       |                                                                                                    | MORE              |        |                |      |                |             |        |

选择驾校所在地区,填写姓名与身份信息进行登录绑定。

|                            | 信息绑定                          | •••   •• |  |  |  |  |  |  |
|----------------------------|-------------------------------|----------|--|--|--|--|--|--|
|                            |                               |          |  |  |  |  |  |  |
|                            | 请选择地市区                        |          |  |  |  |  |  |  |
| 地区:江苏                      | 省-南京市                         |          |  |  |  |  |  |  |
| 请选择正确的<br>课程!              | 请选择正确的发证地市,否则将无法获取继续教育<br>课程! |          |  |  |  |  |  |  |
|                            | 请输入绑定信息                       |          |  |  |  |  |  |  |
| 张三                         |                               |          |  |  |  |  |  |  |
| 320112100                  | 320112100000000               |          |  |  |  |  |  |  |
| ✓ 使用发证均服务协议》《 <sup>1</sup> | 也市、姓名及身份证号绑定<br>平台隐私政策》       | 2并同意《用户  |  |  |  |  |  |  |
|                            | 绑定                            |          |  |  |  |  |  |  |

## 3.支付与课程学习

点击小程序首页"教练员再教育"按钮,进入学习页面。

▶ 课程学习

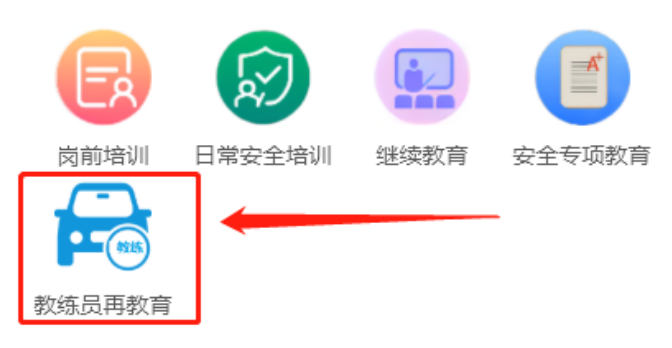

#### 点击"开始学习",支付课程相应费用,即可开通学习。

| くないの教练员再教育                                                 | Ĵ         | 课程名称: 2022年度教练员再教育安全培训 |
|------------------------------------------------------------|-----------|------------------------|
| 未完成任务                                                      | 已完成任务     | 课程金额:                  |
| 地区:请选择发证地                                                  | 确定        | ▲ 不要再发声 _ 一要再发声        |
| 请选择正确的发证地市,否则将无法<br>程!                                     | 获取教练员再教育课 |                        |
| 2022年度教练员再教育安全培训 (未开画)<br>开始时间: 2022-06-01结束时间: 2023-06-01 | ^         | 合计: ¥                  |
| 单元一 政策法规篇                                                  | ^         | 支付                     |
| 第一讲 新《安全生产法》解读-上<br>时长:00:40 学时:1                          | 开始学习      |                        |
| 第一讲 新《安全生产法》解读-中<br>时长:00:42 学时:1                          | 开始学习      |                        |
| 第一讲新《安全生产法》解读-下<br>时长:00:38 学时:1                           | 开始学习      |                        |
| 第二讲 双重预防机制建设总体介绍<br>时长:00:11 学时:0.2                        | 开始学习      |                        |

- 课程第一次学习需要人脸验证,请确保是本人学习。
- 注意:人脸验证时需要授权前置摄像的访问权限,参照下图:

|             | 开始 |    | ۲ |
|-------------|----|----|---|
|             |    |    |   |
|             |    |    |   |
|             |    |    |   |
|             |    |    |   |
|             |    |    |   |
|             |    |    |   |
| ●=== 交学网 申请 |    |    |   |
| 使用你的摄像头     | :  |    |   |
| 上传图片或者视频    |    |    |   |
| 拒           | 绝  | 允许 |   |

#### 4.测评

学习过程中会有测评环节,检验学习效果。交卷后可继续学习。

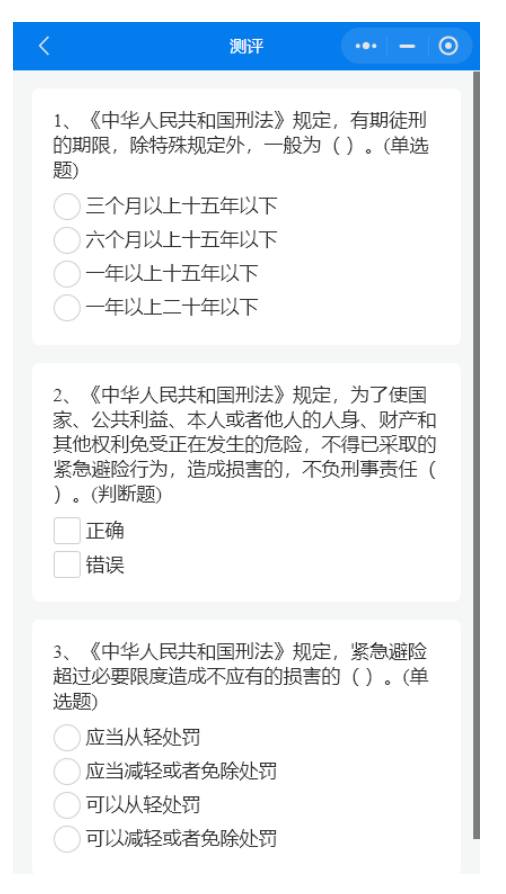

#### 5.学时推送

完成所有课程学习之后,系统自动推送学时。若未推送成功,请及时联系客服,电话: 025-57726685。